# TRANSFER YOUR MOBILE TICKETS

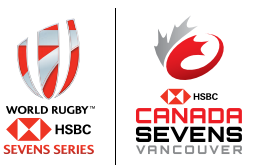

TRANSFERRING YOUR MOBILE TICKETS IS EASY! FOLLOW THE STEP BY STEP INSTRUCTIONS ON HOW TO TRANSFER YOUR TICKETS ON YOUR MOBILE DEVICE.

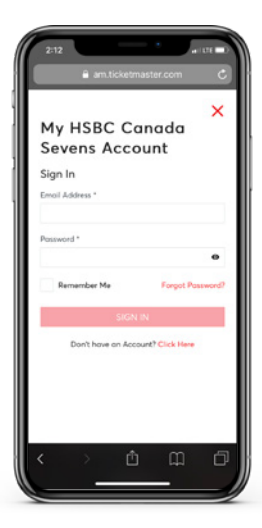

#### STEP 1 LOG IN TO ACCOUNT MANAGER VIA INTERNET BROWSER Visit:

am.ticketmaster.com/rugbycanada/ and sign in to your account.

**Note\*** The Ticketmaster app is not applicable for two-day tournament passes and you must use Account Manager to access tickets.

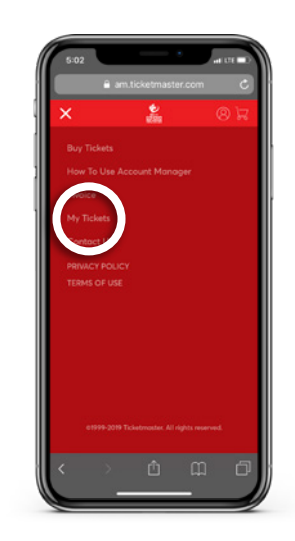

## STEP 2 CLICK ON "MY TICKETS"

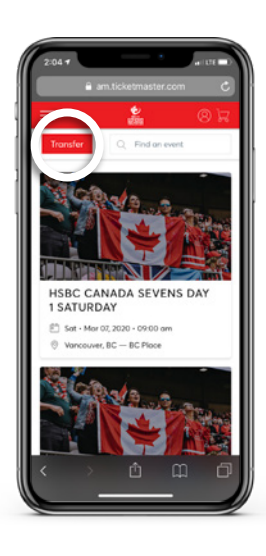

#### STEP 3 TRANSFER TICKETS Select the "Transfer" button

Select the **"Transfer"** buttor on the top left.

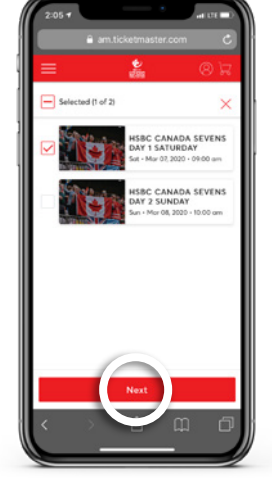

### STEP 4 SELECT TICKETS TO TRANSFER

Select the day and tickets/seats you wish to send.

Once you have selected the tickets, press the **"Next"** button.

Note\* Saturday and Sunday are separate tickets, please "SELECT ALL" if you want to transfer both days.

| TRANSFER - SELECT A R                                | RECIPIENT |
|------------------------------------------------------|-----------|
| 1 Event(s) Selected<br>Total of 1 ticket(s) selected | $\sim$    |
| Add New Recipient                                    | ×         |
| First Nome                                           |           |
| Canada Sevens                                        |           |
| Last Nome                                            |           |
| Super Fan                                            |           |
| Email                                                |           |
| c7superfan@hotmail.com                               |           |
| Note to Recipient (optional)                         |           |
|                                                      |           |
|                                                      |           |
| Cancel                                               | Transfer  |

#### STEP 5 ENTER RECIPIENTS DETAILS

Fill in your recipient's details including name, email and message (optional).

Once done, press **"Transfer"** in the bottom right of the screen.

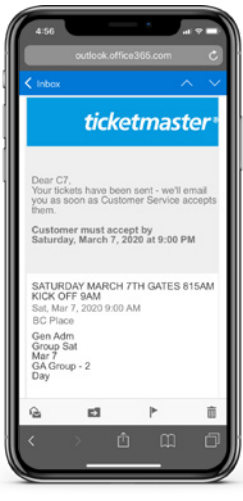

## STEP 6 CHECK YOUR EMAIL

You will receive an email saying that your tickets have been sent and another when they have been accepted.

\*Instructions are the same for desktop.